# amentum >

#### Amentum's Standalone Deltek/Costpoint Time Collection App

On July 1, 2024, Amentum's former Costpoint Time & Expense URL will no longer work. Prior to this date, all employees must begin to use the new URL: <u>https://prodtime.amentum.com</u>.

Employees who are currently using the Costpoint Time & Expense mobile app must update it for it to remain functional. Please follow the steps below, starting with #2, to update the app if it's already installed.

If you are not yet using the Costpoint Time & Expense mobile app but would like to, please follow step #1 and then skip to step #6 to continue set up.

#### Install the App

1. Install the Costpoint Time and Expense app from your phone's app store.

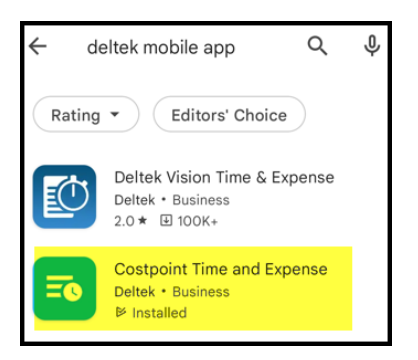

#### Android app store

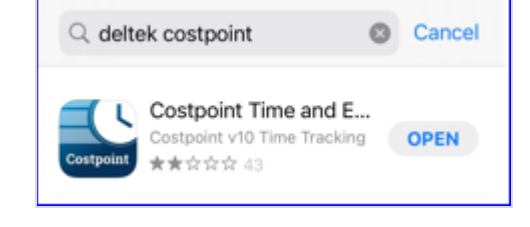

## iPhone App Store

#### Update the App

2. Open the app and select the **hamburger icon** (three horizontal lines) at the top left of the screen.

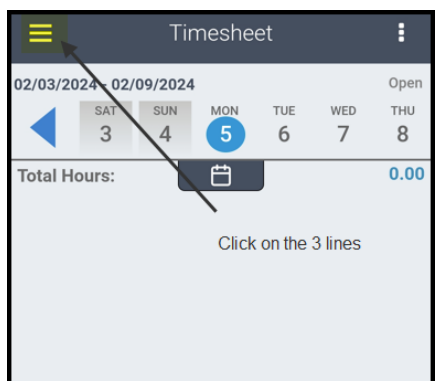

3. Click Settings and scroll to the bottom of the screen.

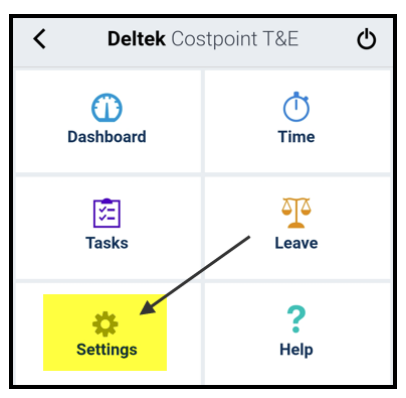

4. Select Forget Me On This Device when prompted. This will remove your information and enable the updates to function correctly.

| =                                    | Settings             |  |  |  |
|--------------------------------------|----------------------|--|--|--|
| Liser Name                           |                      |  |  |  |
|                                      |                      |  |  |  |
| Domain                               | PRODCP               |  |  |  |
| Log in using Face ID                 | On O                 |  |  |  |
| Time Zone                            | Central (CDT)        |  |  |  |
| Visual Confirmation                  | Timed Confirmation 🔍 |  |  |  |
|                                      |                      |  |  |  |
| Home Page                            | Timesheet 👻          |  |  |  |
| Hours Entry                          | Use Picker 🔍 💌       |  |  |  |
| Mobile Hours<br>Increment            | Tenth 👻              |  |  |  |
| Display Non-work<br>Days             | Off                  |  |  |  |
| Show Charge Detail<br>in Day Summary | 01                   |  |  |  |
| Charge Summary<br>Breakdown          | Charge Project 🔷     |  |  |  |
| Timesheet Line Sort                  | ~                    |  |  |  |
| Use Summary on<br>Sign               | On                   |  |  |  |
| Help                                 | \$                   |  |  |  |
| Apout                                | 5                    |  |  |  |
| Privacy Policy                       | >                    |  |  |  |
|                                      | •                    |  |  |  |
| Change Pin                           |                      |  |  |  |
|                                      |                      |  |  |  |
| Forget Me On This Device             |                      |  |  |  |

5. Click **Yes** when the message "Are you sure you want to remove your information from this device?" appears.

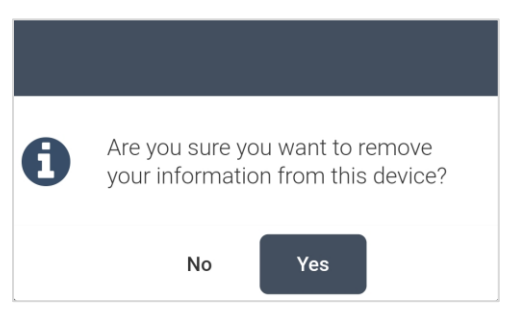

#### Connect the App to the Server

6. Enter the server URL: https://prodtime.amentum.com/DeltekTouch/Costpoint/TE/ and then click **Connect** in the upper right corner.

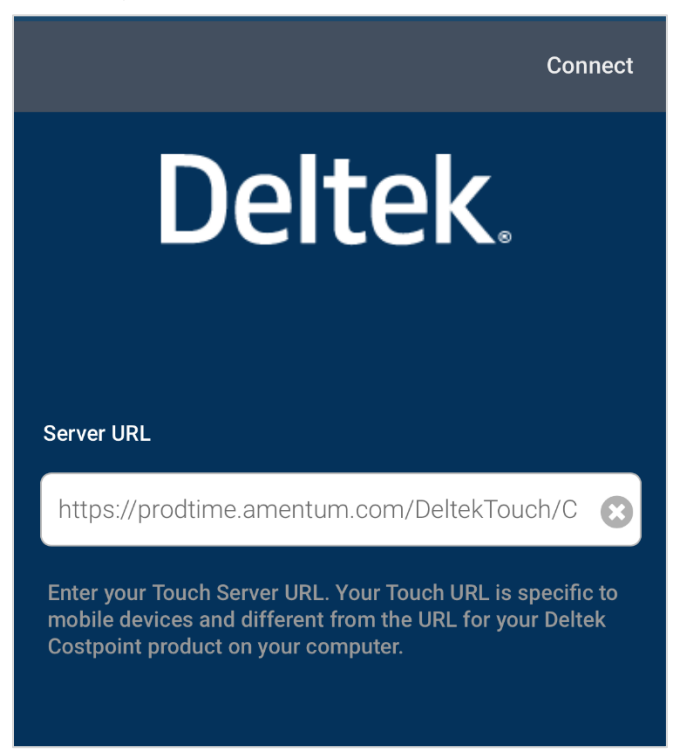

7. Enter your username, password, and PRODCP in the system dialog box as shown below. Click Log In in the upper right corner.

| <                                |        | Log In |
|----------------------------------|--------|--------|
|                                  |        |        |
| Username                         | 610733 | 8      |
| Password                         | •••••  | 8      |
| System                           | PRODCP | Θ      |
| SAML/3rd Party<br>Authentication | (      | Off    |
|                                  |        |        |

8. Your timesheet will look similar to the image below. Click Add to add a charge number to your timesheet.

| ≡        | Timesheet |           |            |          |      |
|----------|-----------|-----------|------------|----------|------|
| 03/05/   | 2022 - 0  | 3/11/20   | 022 LV Sat | urday to | Open |
| TUE<br>8 | WED<br>9  | тни<br>10 | FRI<br>11  |          |      |
| Total    | Hours:    |           | Ë          |          | 0.00 |
|          |           |           |            |          |      |
|          |           |           |            |          |      |
|          |           |           |            |          |      |
|          |           |           |            |          |      |
|          |           |           |            |          |      |
|          |           |           |            |          |      |
|          |           |           |            |          |      |
| C        | Z         |           |            |          | +    |
| Si       | ign       |           | Save       |          | Add  |

**9.** Your commonly used charge numbers will auto-populate in Favorites. Select the Charge Number to apply hours.

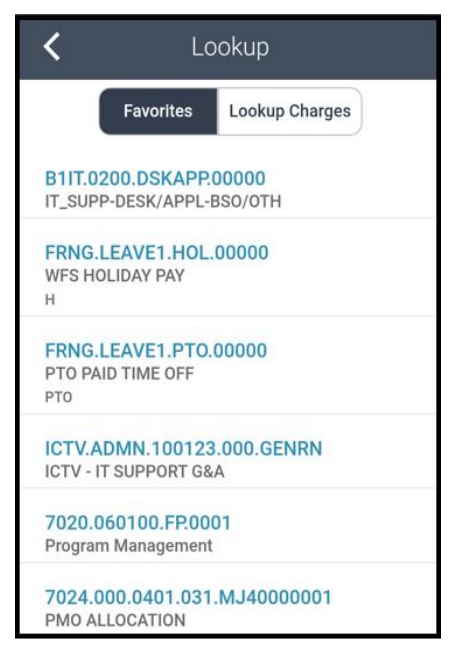

**10.** Add hours to the charge number and then select **Done** in the upper right corner.

| <b>&lt;</b> Ac                                     | dd Charge          | • | Done |  |
|----------------------------------------------------|--------------------|---|------|--|
| B1IT.0200.DSKAPP00000<br>IT_SUPP-DESK/APPL-BSO/OTH |                    |   |      |  |
| Date                                               | 03/11/2022         |   |      |  |
| Hours                                              | 8.00               |   | >    |  |
| Hour Comments                                      |                    |   | >    |  |
|                                                    |                    |   |      |  |
| Account                                            | 120-40-999         | > | Θ    |  |
| Charge Number                                      | B1IT.0200.DSKAPP.0 | > | Θ    |  |
| Labor Location                                     | N/A                | > | Θ    |  |
| Labor Cat                                          | EN38               | > | Θ    |  |
| Pay Type *                                         | R                  | > | Θ    |  |
| Charge Comments                                    |                    |   | >    |  |

**11.** Once you have submitted your time, navigate to the bottom of the screen and click **Sign** and then **Save**.

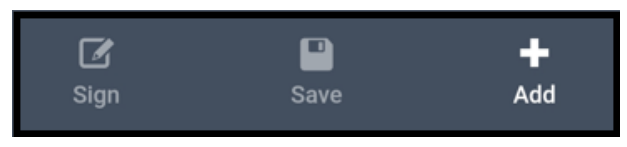

Process complete. Thank you for updating the Deltek/Costpoint Time & Expense app.